## How to deregister with the city?

If you move abroad after your stay in Freiburg, you must deregister with the city. This is an explanation on how to do that online.

- 1. Click on the following link <u>https://formulare.freiburg.de/metaform/Form-Solutions/sid/assistant/583bf39ae4b0806d57ea6697</u>.
- Fill in your surname ("Nachname"), your first name ("Vorname") and your date of birth ("Geburtsdatum") in the format dd.mm.yyyy. Then upload a scan of your passport ("Personalausweis oder Reisepass") and click on "Weiter" to continue.

| Freiburg T                                                                                                    |                                                                                                    |
|----------------------------------------------------------------------------------------------------|----------------------------------------------------------------------------------------------------|
|                                                                                                    |                                                                                                    |
| Abmeldung in das Ausland                                                                                       |                                                                                                    |
|                                                                                                    |                                                                                                    |
| Ihre Daten                                                                                                    |                                                                                                    |
| Bitte beachten Sie, dass eine Abmeldung ins A<br>Deutschlands besteht, bzw. dieser gleichzeitig<br>Nachname: * | usland nur dann erfolgen kann, wenn kein weiterer Wohnsitz innerhalb<br>aufgegeben wird.<br>Vorname: * |
| Geburtsdatum: * 🝈                                                                                              |                                                                                                    |
| Personalausweis oder Reisepass *   🍈                                                                           |                                                                                                    |
| Durchsuchen Keine Datei ausgewählt.                                                                            | Maximale Größe 5 MB                                                                                    |
| * Es handelt sich um eine Pflichtangabe.                                                                       |                                                                                                    |
| Abbruch                                                                                                    | Weiter >                                                                                               |

3. In the next step you have to provide information about your apartment in Freiburg. Fill in you street ("Straße"), your house number ("Hausnummer"), the postcode ("Postleitzahl") and the city ("Ort"). You can also fill in your phone number ("Telefonnummer für evtl. Rückfragen"), which is optional. Obligatory, you have to fill in your mail address for possible inquiries ("E-Mail-Adresse für evtl. Rückfragen"). Please also provide information about the date of moving out ("Tag des Auszuges"). In the end it is asked if you have another apartment in Germany ("Gibt es noch eine weitere Wohnung in der BRD?"). Please answer yes ("ja") or no ("nein") and click on "Weiter" to continue.

| Straße: *                           |                   |                   |                       | Hausnummer: * |
|-------------------------------------|-------------------|-------------------|-----------------------|---------------|
|                                     |                   |                   |                       |               |
| Postleitzahl: *                     | Ort: *            |                   |                       |               |
|                                     |                   |                   |                       |               |
| Felefonnummer für evtl. Rückfragen: |                   | E-Mail-Adresse fü | r evtl. Rückfragen: * |               |
|                                     |                   |                   |                       |               |
| Tag des Auszuges: * (               | 6                 |                   |                       |               |
| TT.MM.JJJJ                          |                   |                   |                       |               |
| Cibt of pack size waits             | va Wahaung in da  | * 0002 *          |                       |               |
| Gibt es noch eine weite             | ere wonnung in de | I BRD?            |                       |               |
| O nein                              |                   |                   |                       |               |
|                                     |                   |                   |                       |               |

4. In the following step you have to provide information about your new apartment abroad. Please fill in the country ("Land"), the street ("Straße"), the house number ("Hausnummer"), the postcode ("Postleitzahl") and the city ("Ort"). You are then asked if the sending of a deregistration confirmation is requested ("Wird die Zusendung einer Abmeldebestätigung gewünscht?"). We recommend to choose yes ("ja"). In the end please answer if other familiy members are also moving with you abroad. Please answer yes ("ja") or no ("nein") and click on "Weiter" to continue.

| Wegzug nach:                                                                   |             |
|--------------------------------------------------------------------------------|-------------|
| Bitte geben Sie hier Ihre Daten zu Ihrer neuen Wohnung an.                     |             |
| Land: *                                                                        |             |
| Straße:                                                                        | Hausnummer: |
| Postleitzahl: Ort:                                                             |             |
| Wird die Zusendung einer Abmeldebestätigung gewünscht? *<br>O ja<br>O nein     |             |
| Ziehen andere Familienmitglieder ebenfalls in das Ausland? *<br>O ja<br>O nein |             |
| * Es handelt sich um eine Pflichtangabe.                                       |             |
| < Zum Anfang                                                                   | Weiter >    |

5. This step appears only if you have indicated in the previous step that other family members are moving abroad with you. Please choose if it is your husband/wife/partner ("Ehegatte/Lebenspartner") or if it is you husband/wife/partner AND your underage children ("Ehegatte/Lebenspartner und meine/unsere Minderjährigen Kinder"). Please enter the names of the persons in the text field ("Bitte hier die Namen der Personen aufführen, die mit in das Ausland ziehen") and click on "Weiter" to continue.

| Weitere Familienmitglieder                                                                                                    |
|----------------------------------------------------------------------------------------------------|
| Folgende Personen ziehen mit mir in das Ausland: *<br>〇 Ehegatte/ Lebenspartner<br>〇 Ehegatte/ Lebenspartner und meine/ unsere Minderjährigen Kinder |
| Bitte hier die Namen der Personen aufführen, die mit in das Ausland ziehen: *                                                                        |
|                                                                                                    |

6. The form is now completely filled out. You have the option to display a preview ("Vorschau"). Please check if all provided information is correct. Then click on "Absenden" to submit the form to the city of Freiburg.

| Dieses Formular ist jetzt vollständig ausgefüllt. Ihnen stehen nun folgende Möglichkeiten<br>zur Verfügung:                |
|----------------------------------------------------------------------------------------------------|
| <b>Vorschau</b><br>Prüfen Sie Ihre Eingaben anhand einer Vorschau des Ergebnis-PDFs.                                       |
| <b>Einreichen</b><br>Ihre Daten werden SSL-verschlüsselt übertragen und dem Empfänger elektronisch zur Verfügung gestellt. |
| Abmeldung in das Ausland                                                                                                   |
| Vorschau Absenden                                                                                                    |
| < Zum Anfang                                                                                                    |